## Przywracanie partycji systemowej przy wykorzystaniu StorageCraft Recovery Enviroment

- 1. Aby wykonać przywracanie partycji systemowej w pierwszej kolejności musimy posiadać plik backupu zawierający obraz dysku z systemem.
- 2. Uruchamiamy komputer z nośnika zawierającego program StorageCraft Recovery Enviroment.
- 3. Podczas startu aplikacji zostaniemy zapytani czy uruchomić obsługę sieci. W przypadku gdy chcemy uzyskać dostęp do plików backupu znajdującego się na dysku sieciowym klikamy **Tak**.

| STORAGECRAFT.<br>SHAD<br>PE Menedžer Sieci 0.58.B11<br>PE Menedžer Sieci 0.58.B11<br>Czy uruchomić sieć?<br>Back<br>Tak<br>Me<br>Me |  |
|----------------------------------------------------------------------------------------------------|--|
| Inicjalizajca                                                                                                    |  |

4. W kolejnym etapie wybieramy odpowiadającą nam strefę czasową i klikamy OK.

| 0                 | Wybierz strefę                 | czasową |        | × |
|-------------------|--------------------------------|---------|--------|---|
| (UTC+01:00) Saraj | ewo, Skopie, Warszawa, Zagrzeb | 1       |        | ~ |
|                   | /                              | 4       |        |   |
|                   | · · · [                        | ОК      | Anuluj |   |

5. W głównym oknie wybieramy opcję Kreator przywracania.

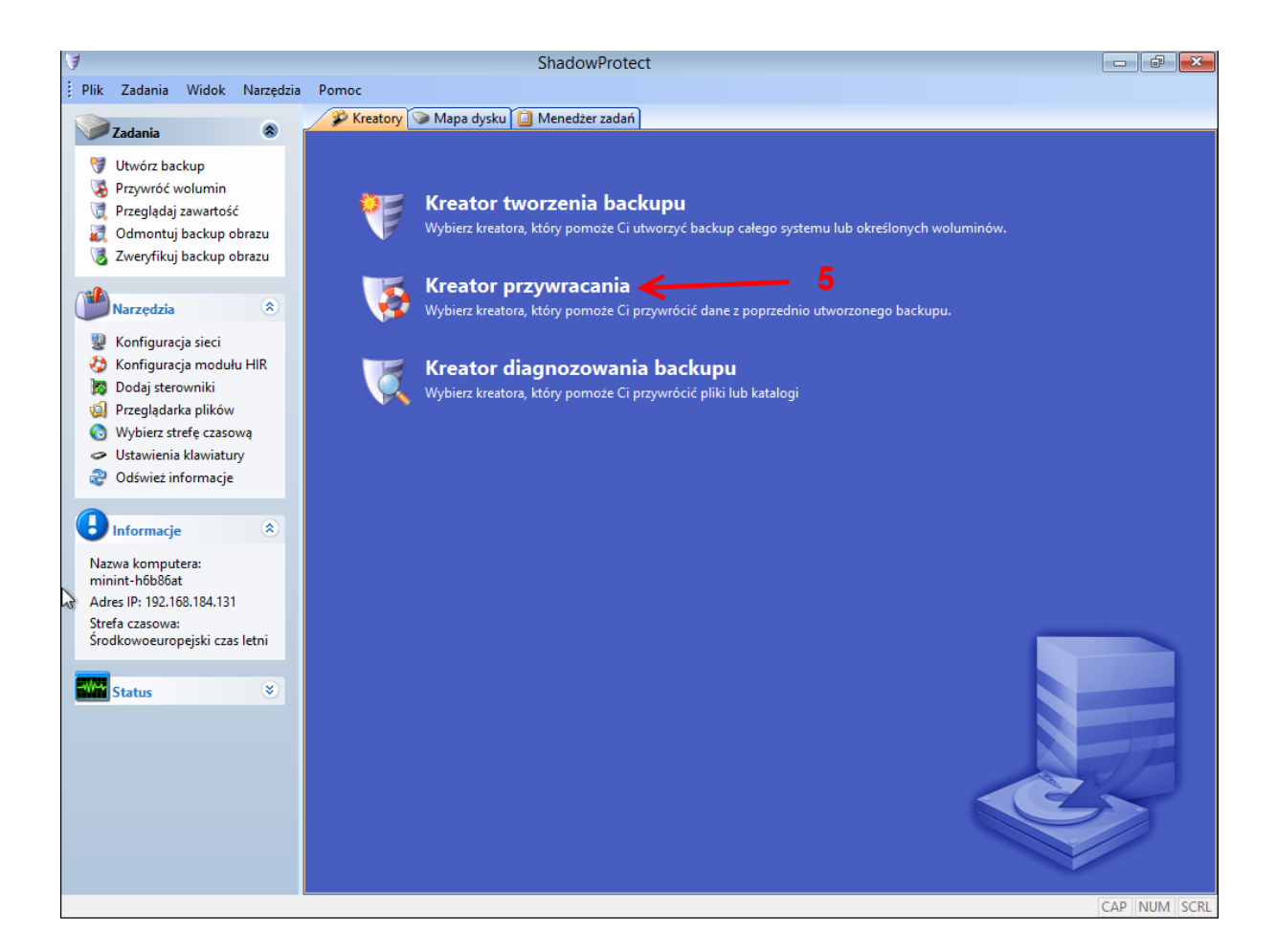

- 6. Klikamy Dalej aby kontynuować.
- 7. W kolejnym oknie wybieramy opcję Przywracanie spośród dostępnych funkcji i klikamy Dalej.

| 3                                      | Przywr                                                                               | óć kreator |         | ×       |
|----------------------------------------|--------------------------------------------------------------------------------------|------------|---------|---------|
| <b>Rodzaj</b><br>Określ                | przywracania<br>rod przywracania                                                     |            |         |         |
| © Przyu<br>O Wznó<br>O Przyu<br>O Ukoń | rracanie<br>w przywracanie<br>rróć dodatkowe pliki przyrostowe<br>:zenie zadania HSR |            |         |         |
|                                        |                                                                                      | < Wstecz   | Dalej > | Anuluj: |

8. W następnym oknie wybieramy plik backupu, który chcemy przywrócić klikając na przycisk **Przeglądaj**. Klikamy **Dalej**.

| <b>B</b>                                                        | Przywróć kreator            | <b>—</b>   |
|-----------------------------------------------------------------|-----------------------------|------------|
| Obraz do przywrócenia<br>Wybierz obraz, który chcesz przywrócić |                             |            |
|                                                                 |                             | 8          |
| E:\SZKOLENIE\81_GB_NTFS_VOL-b001.spf                            |                             | Przeglądaj |
|                                                                 |                             |            |
| Właściwości pliku obrazu                                        |                             | A          |
| Rozmiar woluminu                                                | 76,15 GB                    |            |
| Wykorzystane miejsce                                            | 16,83 GB                    |            |
| Czas tworzenia                                                  | 2013-09-11 03:01:59         |            |
| Typ backupu                                                     | Żaden                       |            |
| Metoda tworzenia obrazu                                         | Zablokowano odczyt woluminu |            |
| Wyklucz wolne miejsce                                           | Tak                         | <b>v</b>   |
|                                                                 |                             |            |
|                                                                 |                             |            |
|                                                                 | < Wstecz Dalej              | > Anuluj   |

9. W przypadku gdy plik backupu chroniony jest hasłem zostaniemy poproszeni o jego podanie i klikamy **OK.** 

| ShadowProtect IT           |
|----------------------------|
| Wprowadź hasło dla backupu |
| <br>                       |
|                            |
| ок 9                       |

10. W kolejnym kroku wybieramy wolumin, na który ma zostać przywrócony backup. Po wyborze dysku klikamy **Dalej.** 

| (               |                       | 1             | 0         |           |              | 2 💷 🗷          |
|-----------------|-----------------------|---------------|-----------|-----------|--------------|----------------|
| 🗹 Litera dysku  | Wolumin               | System plików | Rozmiar   | Używany   | Typ partycji | Flagi partycji |
| 🗉 🗗 ysk 0: VMw  | are, VMware Virtual S |               |           |           |              |                |
| <b>⊠</b> C:\    | 👒 Nieznany            | Nierozpoznany | 76,15 GB  | 76,15 GB  | NTFS         | Akt.Gł.        |
| - Dysk 1: WD N  | Ay Passport 0748      |               |           |           |              |                |
| □ E:\           | i My Passport         | NTFS          | 465,73 GB | 281,13 GB | NTFS         | Gł.            |
| - Dysk : Niezna | ny dysk               |               |           |           |              |                |
| ⊐ X:\           | 河 Boot                | NTFS          | 32,61 MB  | 2,43 MB   | Nieznany     |                |

11. W następnym kroku mamy możliwość zmiany ustawień finalizacji dysku. Domyślnie zaznaczona opcja powoduje finalizacje dysku po zakończeniu przywracania dzięki czemu po ponownym uruchomieniu komputera będzie istniała możliwość dostępu do danych. Aby kontynuować klikamy **Dalej.** 

| 3 | Przywróć kreator                                                                                                    | x |
|---|----------------------------------------------------------------------------------------------------|---|
| o | Opcje tworzenia                                                                                                    |   |
|   |                                                                                                    |   |
| B | ✔ Utwórz wolumin pod koniec przywracania                                                                                                    |   |
|   | Wolumin nie będzie dostępny dla użytkowników oraz aplikacji dopóki nie zostanie ukończony. Jeśli wolumin nie zostanie ukończony,<br>kolejne pliki przyrostowe zostaną przywrócone w późniejszym czasie. Ten etap przywracania nazywa się HeadStart Restore (HSR). |   |
| [ | Utwórz plik .HSR                                                                                                    |   |
|   | Przeglądaj                                                                                                    |   |
|   | Wygenerowanie pliku .HSR umożliwia ukończenie przy pomocy samego pliku .HSR, bez dostępu do plików obrazu.                                                                                                    |   |
|   |                                                                                                    |   |
|   | 11                                                                                                    |   |
|   | < Wstecz Dalej > Anuluj                                                                                                    |   |

12. W kolejnym etapie mamy możliwość konfiguracji ustawień dotyczących MBR dysku oraz Hardware Independent Restore. Wybierając opcję Ustaw partycję aktywną spowodujemy, że partycja, na którą przywrócony został backup będzie weryfikowana pod obecność systemu operacyjnego. Domyślnie wybraną opcją jest przywracanie MBR (Master Boot Record) z pliku backupu. MBR odpowiada za tablicę partycji oraz program rozruchowy. W przypadku wybrania opcji Przywróć oryginalny MBR systemu Windows MBR z backupu zostanie zastąpiony danymi producenta systemu operacyjnego.

## UWAGA!

W przypadku przywracania partycji na innym komputerze niż komputer źródłowy, należy zaznaczyć opcję **Użyj Hardware Independent Restore.** Po zaznaczeniu tej opcji możemy kliknąć na przycisk **Zaawansowane** i dokonać edycji ustawień dopasowania sterowników oraz dodać plik dodatkowych sterowników potrzebnych do prawidłowego funkcjonowania systemu.

Klikamy **Dalej**, aby kontynuować.

| Przywróć kreator                                                                                                    | <b>—</b>      |
|----------------------------------------------------------------------------------------------------|---------------|
| Określ opcje przywracania                                                                                                    | <b>\$</b>     |
| Opcje MBR i Track Zero Ustaw partycję aktywną Przywróć MBR Przywróć MBR z obrazu Przywróć oryginalny MBR systemu Windows Przywróć identyfikator dysku Przywróć ukrytą ścieżkę dysku |               |
| Opcje modułu Hardware Independent Restore Użyj Hardware Independent Restore (jeśli przywracasz na innym komputerze) Zaawansowane 12                                                 | Anuluj<br>.:: |

13. W oknie podsumowania zadania klikamy Zakończ aby rozpocząć zadanie.

| 3                           | Przywróć kreator                                                      |
|-----------------------------|-----------------------------------------------------------------------|
| <b>Podsumo</b><br>Przejrzyj | wanie kreatora<br>wybrane opcje przed zakończeniem kreatora           |
| Plik obrazu źr              | ódłowego:<br>E:\Exchange\Exchange2010_C-b002.spf                      |
| Wolumin doce                | elowy:<br>C:\(Nieznany)                                               |
| Opcje przywr                | acania:<br>[] Przywróć MBR<br>[] Przywróć ukryte ścieżki dysku        |
|                             | [] Użyj technologii Hardware Independent Restore (HIR)                |
|                             | Naciśnij Zakończ, aby przywrócić czynność                             |
|                             | <ul> <li>Wstecz</li> <li>Zakończ</li> <li>Anuluj</li> <li></li> </ul> |

14. Po wybraniu opcji **Zakończ** zostaniemy przeniesieni do zakładki **Zadania** gdzie możemy śledzić postęp zadania przywracania.

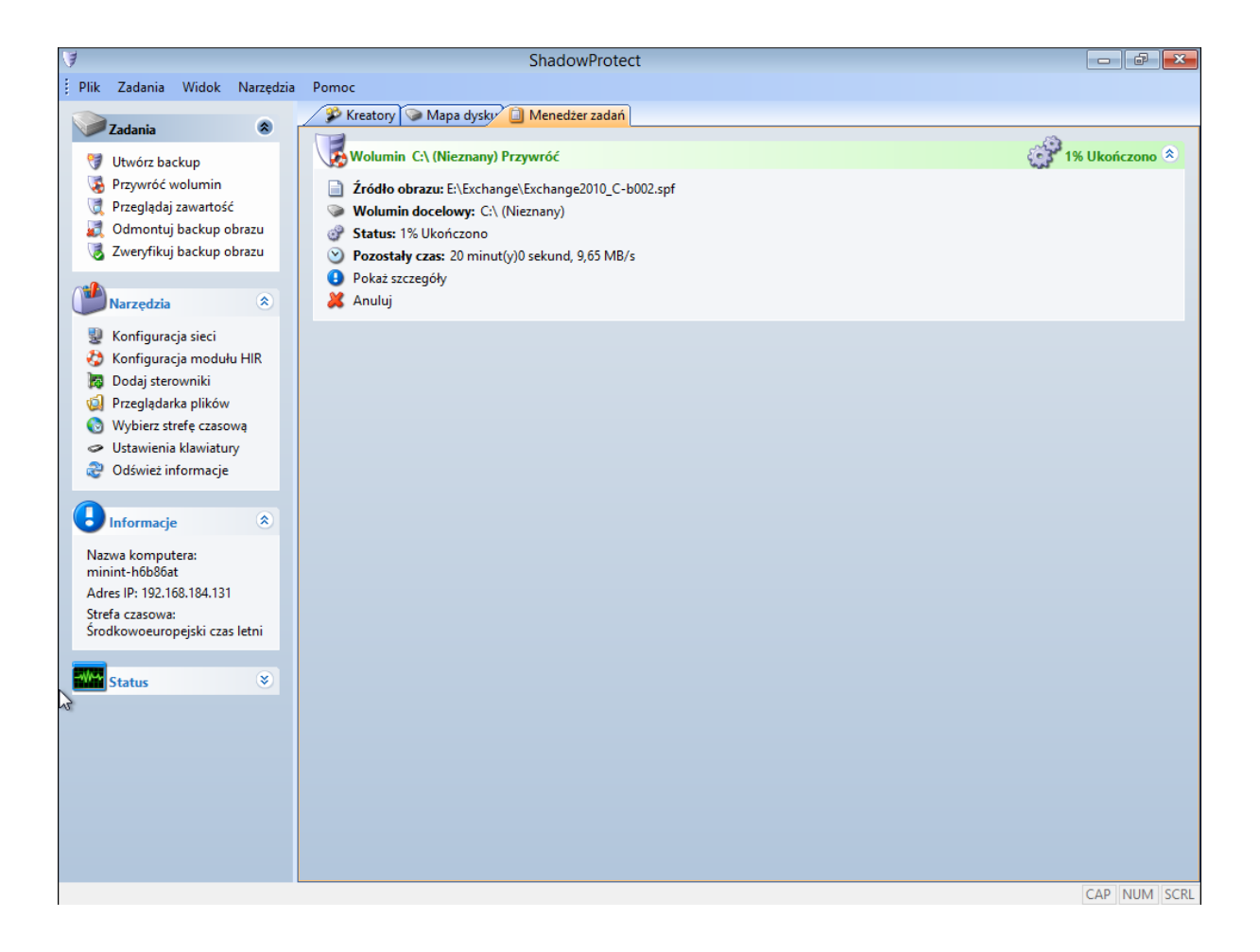